# BAB III METODOLOGI PENELITIAN

### 3.1 Lokasi Daerah Studi

Secara administratif DAS Comal terletak di kabupaten Pemalang. Secaraastronomis DAS Comal terletakantara 109°11'29" - 109°38'27" BT dan 06°46'09" -07°14'41" LS. DAS Comal memilikiluas 79169.25 ha.DAS Comal merupakansuatuwilayahdaratan di bagianutaraJawa Tengah yang dipisahkanpemisahtopografiberupapunggungbukit yang mengalirkan air hujan yang turunmelaluisungaiutamamenujuLautJawa.

Batas administratifsebagaiberikut :

- Sebelah utara : Laut Jawa
- Sebelah Selatan : Kabupaten Purbalingga
- Sebelah Barat : Kabupaten Tegal
- Sebelah Timur : Kabuparen Batang

Sedangkanbatas DAS nyaadalahsebelahutaraberbatasandenganLautJawa, sebelahselatanberbatasandengan DAS Serayu, sebelahbaratberbatasandengan DAS Rambutsertasebelahtimurberbatasandengan DAS Sengkarang. yaitu Sub DAS Comal Hilir, Genteng, Lomeneng, PulagaSringsengdanWakung/Comal Hulu. Berdasarkan kondisi morfologi DAS tersebut, DAS Comal memerlukan penanganan lebih intensif dan tepat guna dalam pengelolaan DAS karena sebagian besar DAS Comal merupakan DAS bagian hulu yang tentu saja pengelolaannya akan berpengaruh langsung terhadap wilayah-wilayah yang berada di bawahnya.

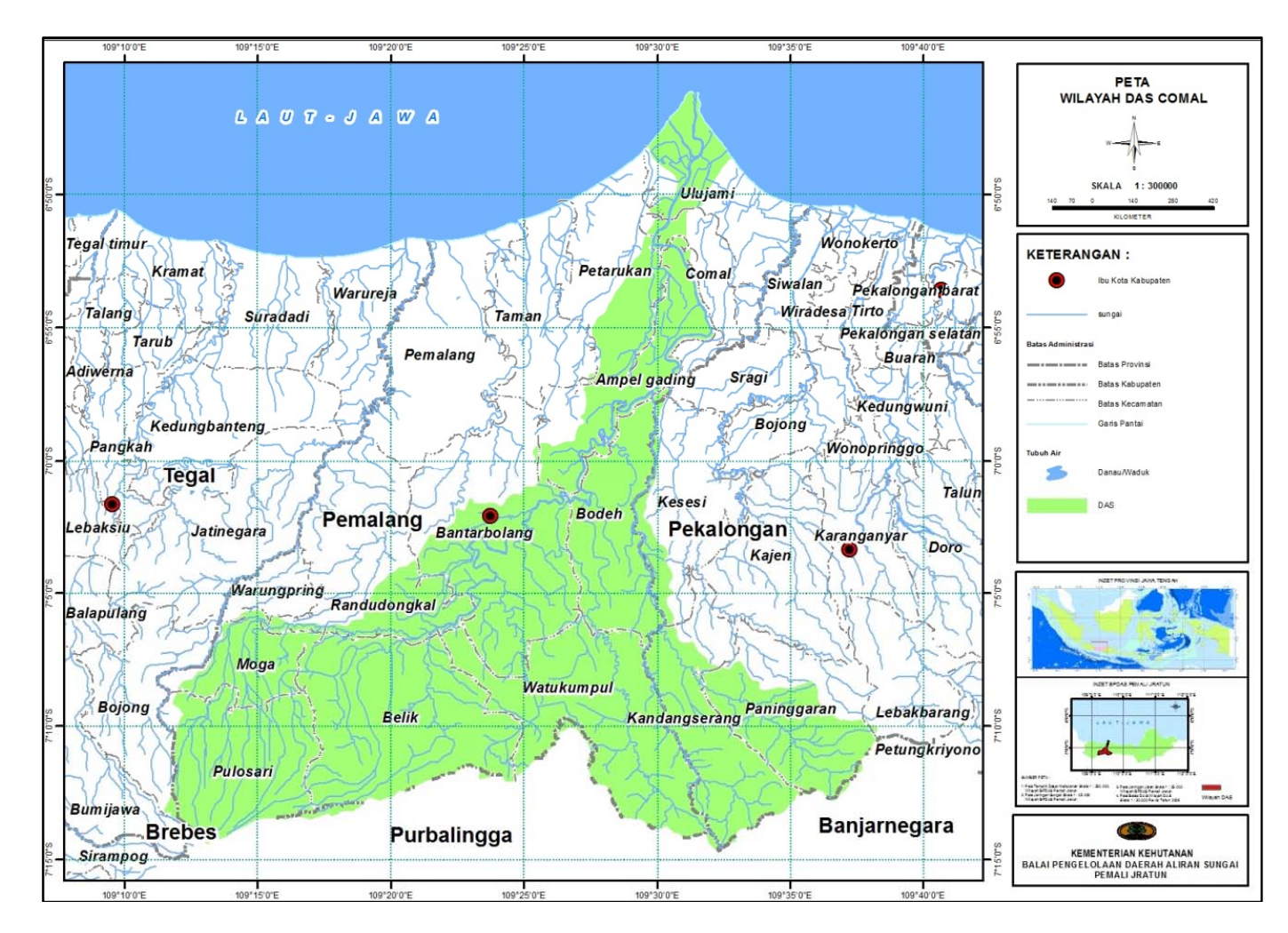

*Gambar 3.1*Peta DAS Comal Sumber : BPDAS PemaliJratun

### 3.1.1. KondisiGeologi

Bentukgeologi DAS Comal tersusunatas 3 formasigeologidominanyaitu alluvium, andesit/basal, sandstone dan mudstone.

Kondisigeologi di kawasan DAS Comal terbagimenjadi 10 jenisformasi.Formasitersebutdiantaranyaaluvium, halang, tapakdandiorit.Tiapformasimemilikikarakterisktik yang berbedadanberpengaruhterhadapgerakantanahdanstrukturbatuandalamtanah.

Kerawananbencanagerakantanahbaikerosimaupunlongsordipengaruhiolehkondisigeologi,

kondisipenutupanlahandankondisitanah.Pada DAS Comal KabupatenPemalang, level kerawananlongsortinggiterluasterdapat di Sub DAS Wakung Comal Huludenganluas 15.451,14 Ha. Tingkat kerawananerositerluasjugaterdapat di Sub DAS Wakung Comal Huludenganluas 1.205,27 Ha.

Tabel 3.1.

LuasGeologi Sub Das Comal

| No | Formasi           | Comal Hilir | Genteng  | Lomeneng | Polaga    | Wakung     |
|----|-------------------|-------------|----------|----------|-----------|------------|
|    |                   |             |          |          | Sringseng | Comal Hulu |
| 1  | Alluvium          | 9.748,31    | 1.683,13 |          |           |            |
| 2  | Tapak             | 656,82      | 62,65    |          |           |            |
| 3  | Tuffaceous        | 1.235,16    |          |          | 1,11      |            |
| 4  | Diorit            |             | 151,88   | 277,81   | 70,42     | 110,49     |
| 5  | Halang            | 3.243,41    | 451,98   | 2.677,22 | 4.471,70  | 3.364,21   |
| 6  | PortilMikrodiorit |             |          |          |           | 142,34     |
| 7  | Rambatan          |             |          |          |           | 14.842,64  |

Sumber :BappedaKabupatenPemalang

### 3.1.2KondisiHidrologidanKlimatologi

Kondisikedalaman air tanahpadalokasistudiberkisardibawah 30 cm hinggadiatas 90 cm. Kondisikedalaman air tanahinimemilikipengaruhterhadap debit sungai.Pengaruh yang terjadiadalahsalingadanyakesetimbanganaliranbaikdaridalamtanahkesungaimaupunsebalikny amelaluiresapan.Hal inidipengaruhiolehsifat air danjenistanahnya.Padawilayahstudi, kedalam air tanahterdalam (diatas 90 cm) terluasberada di Sub DAS Comal Hiliryaituseluas 16.997,85 Ha.

| Luas | Luas Tingkat Kedalamanivitaka Ali Tanan DAS Contai (Ha) |           |          |          |                 |           |  |  |  |
|------|---------------------------------------------------------|-----------|----------|----------|-----------------|-----------|--|--|--|
| No   | Kedalaman                                               | Comal     | Genteng  | Lomeneng | PolagaSringseng | Wakung    |  |  |  |
|      | Air Tanah                                               | Hilir     |          |          |                 | Comal     |  |  |  |
|      |                                                         |           |          |          |                 | Hulu      |  |  |  |
| 1    | < 30 cm                                                 |           |          | 16,16    | 1.605,64        | 1.570,63  |  |  |  |
| 2    | 30 – 60 cm                                              | 83,09     |          | 500,28   | 416,84          | 5.107,43  |  |  |  |
| 3    | 60 – 90 cm                                              | 4.348,44  | 3.361,34 | 5.036,79 | 6.788,01        | 16.273,00 |  |  |  |
| 4    | >90 cm                                                  | 16.997,85 | 1.987,85 | 1.171,15 | 568,33          | 1.856,64  |  |  |  |
|      |                                                         |           |          |          |                 |           |  |  |  |

Tabel 3.2. Luas Tingkat KedalamanMuka Air Tanah DAS Comal (Ha)

Sumber :BappedaKabupatenPemalang

Debit sungaidankondisi DAS jugadipengaruhiolehcurahhujan yang ada di kawasan DAS tersebut. Padawilayahstudimemilikiempatklasifikasitingkatcurahhujantersebutdarimulairendah (<1.500 mm/tahun), sedang (1.500-2.000 mm/tahun), menengah (2.000 – 2.500 mm/tahun) dantinggi (2.500 – 3.000 mm/tahun).

Tabel 3.3.

Luas Tingkat CurahHujan DAS Comal KabupatenPemalang

| No | CurahHujan | Comal    | Genteng  | Lomeneng | PolagaSringseng | Wakung    |
|----|------------|----------|----------|----------|-----------------|-----------|
|    |            | Hilir    |          |          |                 | Comal     |
|    |            |          |          |          |                 | Hulu      |
| 1  | Ringan     | 6.594,19 | 3.746,81 | 2.012,07 | 1.349,17        |           |
| 2  | Sedang     | 6.733,65 |          |          |                 |           |
| 3  | Menengah   | 5.573,37 |          |          | 1.370,94        | 8.933,19  |
| 4  | Tinggi     | 2.525,16 | 1.602,38 | 4.712,31 | 6.658,71        | 15.874,50 |

Sumber :BappedaKabupatenPemalang

### 3.1.3 PenggunaanLahan

Penggunaanlahan di wilayah DAS Comal didominasiolehkebundenganluassebesar 24.409,12 Ha denganpresentasesebesar 36,06% dariluaswilayah. Jikadirincimenurut Sub DAS nya, makaluaspenggunaanlahankebunterbesarberada di Sub DAS Wakung Comal Huluyaituseluas 8.657,78 Ha.

Tabel 3.4.

| LuasdanJenisPenggunaan | Lahan | di | DAS | Comal |
|------------------------|-------|----|-----|-------|
|------------------------|-------|----|-----|-------|

| No | PenggunaanLahan | Comal     | Genteng  | Lomeneng | PolagaSringseng | Wakung   |
|----|-----------------|-----------|----------|----------|-----------------|----------|
|    |                 | Hilir     |          |          |                 | Comal    |
|    |                 |           |          |          |                 | Hulu     |
| 1  | Air Tawar       | 551,47    | 124,36   | 43,93    | 118,33          | 89,96    |
| 2  | Belukar/Semak   | 211,25    | 55,56    | 845,26   | 1.332,62        | 1.723,07 |
| 3  | Empang          | 1.139,38  |          |          |                 |          |
| 4  | Kebun           | 6.8183,66 | 1.970,45 | 3.148,88 | 4.448,35        | 8.657,78 |
| 5  | Pemukiman       | 2.607,76  | 348,24   | 142,65   | 235,51          | 2.048,89 |
| 6  | Rawa            | 40,83     |          |          |                 |          |
| 7  | Sawah           | 8.341,37  | 1.645,31 | 1.217,42 | 749,15          | 1.478,88 |
| 8  | Tegalan         | 2.261,07  | 484,42   | 1.144,71 | 1.899,09        | 6.305,32 |
| 10 | Hutan           |           |          |          |                 | 1.693,03 |

Sumber :BappedaKabupatenPemalang

### 3.2. SistematikaPengerjaanStudi

## 3.2.1. JenisdanSumber Data

Dalampenyusunanstudiinidiperlukan data – data yang mendukungbaikitu data primer maupun data sekunder. Yang dimaksud data sekunderadalah data yang bersumberdariinstansi – instansi yang terkaitdanpernahdilakukanpengukuran. Sedangkan data primer diperolehberdsarkanpengukuranlangsungdilapangam. Data – data yang diperlukanuntukmenyelesaikanstudiiniadalah :

Tabel 3.5

JenisdanSumber data yang digunakandalampenelitian

| No. | Jenis Data | Sumber Data                            | Keterangan           |
|-----|------------|----------------------------------------|----------------------|
| 1.  | Data       | DinasPekerjaanUmumdanPenataanRuangJawa | 9                    |
|     | CurahHujan | Tengah                                 | stasiunpenakarhujan, |
|     |            |                                        | Tahun 2007-2016      |
| 2   | Data Debit | DinasPekerjaanUmumdanPenataanRuangJawa | 2 AWLR, Tahun        |
|     |            | Tengah                                 | 2007 - 2016          |

| 3 | Peta Tata | Bappe                   | daKabupat                | enPemalang |     |             | Tahun          | 2010  |
|---|-----------|-------------------------|--------------------------|------------|-----|-------------|----------------|-------|
|   | GunaLahan |                         |                          |            |     |             | danTahun       | 2016, |
|   |           |                         |                          |            |     |             | format .shp    |       |
| 4 | PetaJenis | Bappe                   | BappedaKabupatenPemalang |            |     | Tahun 2016, | format         |       |
|   | Tanah     |                         |                          |            |     |             | .shp           |       |
| 5 | Peta DEM  | The                     | CGIAR                    | Consortium | for | Spatial     | Format Tiff in | nage  |
|   |           | Information (CGIAR-CSI) |                          |            |     |             |                |       |

Sumber : HasilAnalisis

:

### 3.2.2. Langkah – langkahpenyelesaian studi

- 1. Mempersiapkan database yang sesuaidengan formatArcSWAT, agar program dapatmenjalankandenganbaiksemulasinya. Data- data yang disesuaikanformatnyaadalah
  - a. Data curahhujan di ubahkedalam format yang sesuaidengan database yang ada di ArcSWAT
  - b. Peta Tata Guna Lahandiubah ke format raster dalambentuk grid
  - c. Petajenis Tanah diubahke format raster dalambentuk grid
- 2. Input petakedalam program ArcSwat untuk watershed delineator, data yang perlu di input:
  - a. Peta DEM
  - b. PetaJaringan Sungai
- 3. Membuatdaerahtangkapan sungai (*catchment area*) dalam dialog box watershed delineation
  - a. karenapetajaringan sungai sudah didapatkan dalambentuk*shp*, makapada box burn masukanshpjaringan sungai yang sudahada.
  - b. KilkFlow direction and accumulatin untukmengetahui luasan DAS
  - c. Pada dialog box *watershed delineation outlet and inlet definition*, pilihperintah*add/remove/redefine* untuk mendefinisikan outlet utamadari DAS padadaerahstudidari point outlet padapetajaringansungai.
  - d. Pilihperintah select whole watershed outlets, kemudianpilih watershed delineation
  - e. Pada menu calculation of subbasin parameters pilih calculate subbasin parameters.
  - f. Didapatkan data dopografiberupaelevasidanluassetiap*catchment area*padadaerahstudi.
- 4. PengolahanPeta Tata GunaLahandanPetaJenis Tanah dalam menu HRU Analysis

- a. Mengklasifikasikan*polyghon*petatataguna lahanberdasarkan database yang adapadaArcSWAT 10.2.2
- b. Menjalankanextension ArcSWAT 10.2.2 dariperangkatlunakArcMap 10.2.2
- c. Pada menu HRU Analysis, aka nada menu *land use dan soil definition*dari menu tersebutmasukanpetatatagunalahandanjenistanah yang formatnyasudahdiubahmenjadi grid.
- d. Kemudianklasifikasiulangpetatatagunalahandanpetajenistanahsebelum overlay denganpetakemiringanlereng yang akanadapada menu selanjutnya.
- e. Didapatkanpetajenistanahdanpetatatagunalahan yang sudahdiklasifikasikansesuaidengan database yang adapadaArcSWAT.

### 5. Pembentukan HRU (Hydrologic Response Unit)

Setelah didapatkanpetatatagunalahan danjenistanah, pada menu soil pilih multipleslopepilih multipleslope,kemudian kalsifikasikankemiringanlerengberdasarkankemringanlerengyangadapadadaerahstudi.Kalsifikasikanulangslopetersebut.Kemudian centangCreate HRUmap.Selanjutnyavoverlayketigapetatersebut.TerbentuklahHRU berdasarkanpeta jenistanah, tatagunalahandankemiringanlereng.

- 6. Input ArcSWATdenganmenjalankan menu *write input tables*, kemudian input data yang sudah diubahdalam format ArcSWAT.
- Menjalankan menu Run SWAT dari menu simulation pada toolbar ArcSWAT a.Melakukan Set Up untuk periodewaktu simulasi, dan frekuensiwaktu running b.Running SWATdari tool SWAT Run

#### 3.2.3 Analisis Hasil Perhitungan

Setelahdilakukananalisisperhitungan seperti yang sudah dijelaskandiatas, akan di dapatkanhasilperhitungansebagaiberikut;

- 1. Mendapatkan nilaierosi, sedimentasi dan limpasantiap-tiap Sub DAS
- 2. Melakukan pengecekanantarabagianhuludanhilirdanmembandingkanhasilperhitung antersebut, denganasumsibahwanilai di hilirlebihbesardarinilaihulu.
- 3. Mengkoreksi nilai keluaran simulasi yang dilakkanlewat program ArcSWATdenganperhitungan manual.
- 4. Membuat peta tematiksebaransedimen danerosi
- 5. MerekomendasikanArahan PenggunaanLahan

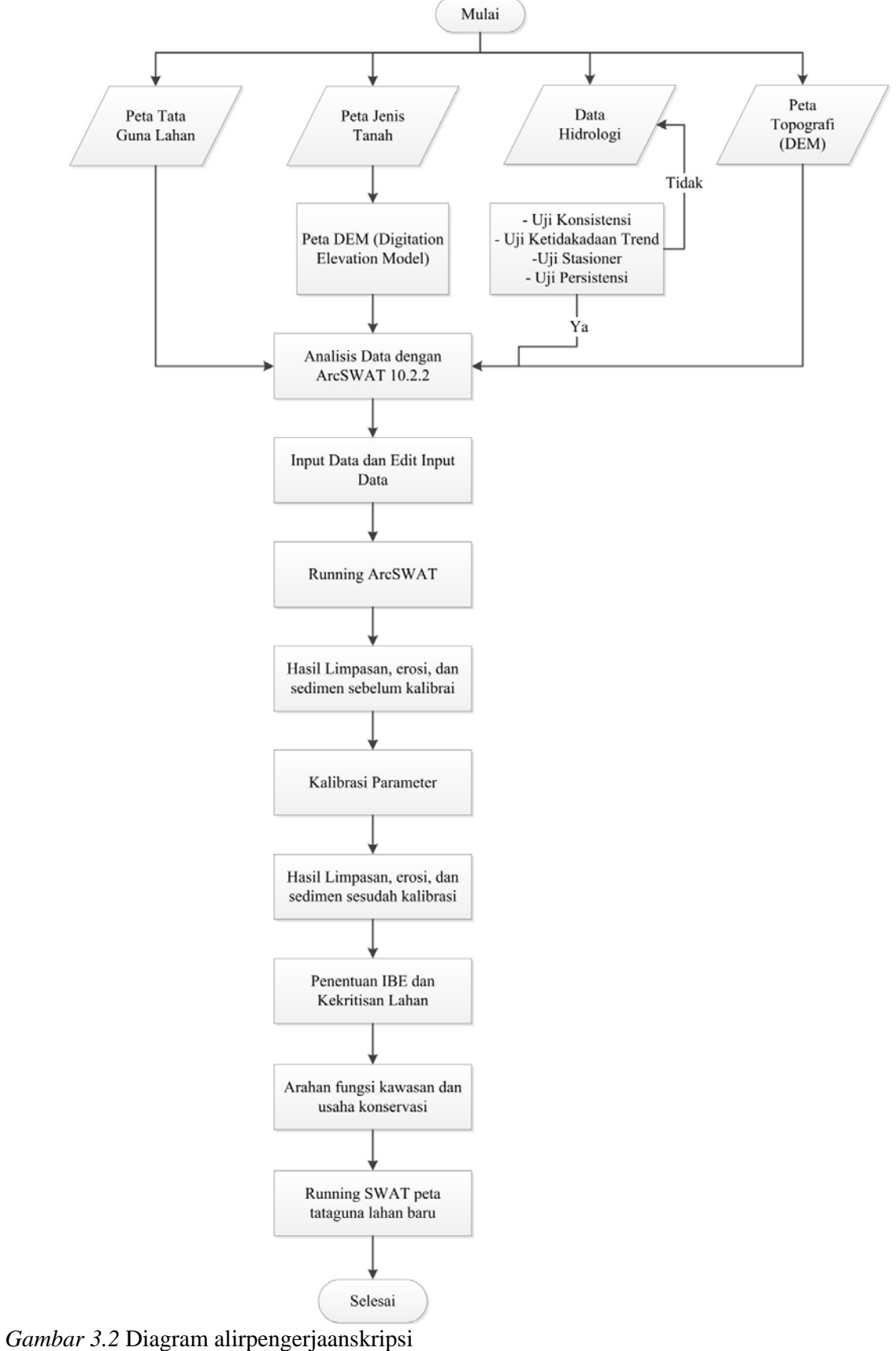

Sumber : HasilAnalisis Visio, 2017

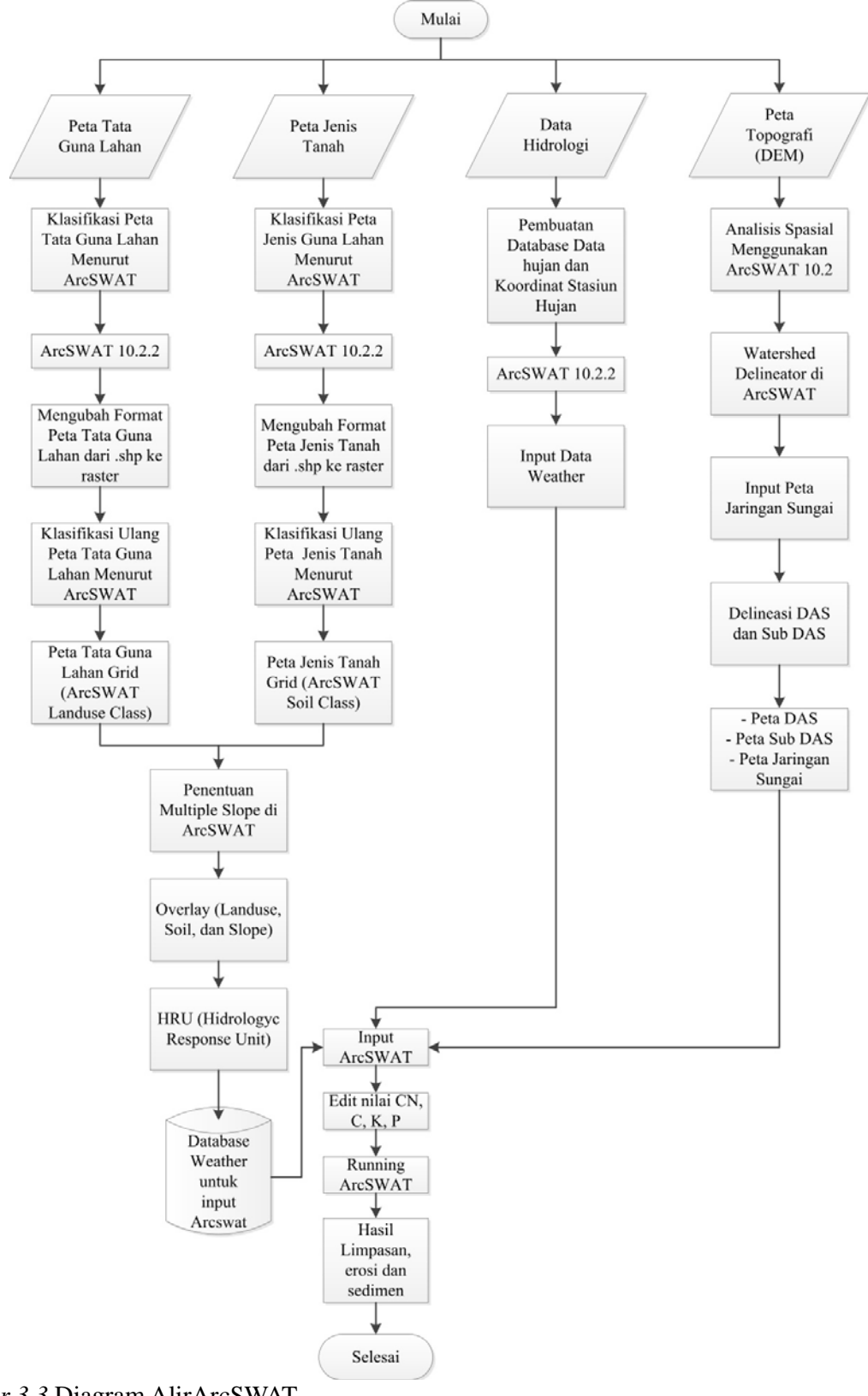

*Gambar 3.3* Diagram AlirArcSWAT Sumber :Hasilanalisis Visio, 2017 Halamaninisengajadikosongkan